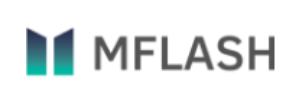

Корпоративный сервис для защищенного обмена данными

# Руководство администратора пользователей

Версия системы MFlash 7.0

# Оглавление

| Раздел 1. Введение                      | .3 |
|-----------------------------------------|----|
| О системе                               | .3 |
| Соглашение об оформлении документации   | .3 |
| Раздел 2. Вход в систему                | .4 |
| Авторизация                             | .4 |
| Общая информация по интерфейсу системы  | .5 |
| Верхняя панель                          | .6 |
| Левая панель                            | .7 |
| Пользователи                            | 8  |
| Настройки                               | 23 |
| Отчёты                                  | 27 |
| Замки                                   | 39 |
| Уведомления                             | 40 |
| Максимальное количество версий в архиве | 44 |

# Раздел 1. Введение

Данное руководство описывает основные возможности пользователя при работе с системой MFlash версии 7.0 для главного администратора.

## О системе

«Система MFlash», именуемая в дальнейшем «Система», это корпоративный сервис для защищенного обмена данными.

# Соглашение об оформлении документации

«Полужирным» начертанием шрифта выделяются наиболее важные фрагменты текста.

# Раздел 2. Вход в систему

## Авторизация

Для полнофункциональной работы с Системой требуется использовать веббраузер. Для входа в Систему в адресной строке браузера необходимо ввести:

## http:// <адрес сервера MFlash>

В окне браузера отобразится страница авторизации, где требуется ввести данные Вашего пользователя. В поле **«Логин или email»** ввести логин (либо почтовый адрес), нажать **«Продолжить»** и затем в поле **«Пароль»** ввести пароль, установленный пользователю.

|             | Диск        |  |
|-------------|-------------|--|
|             | Авторизация |  |
|             |             |  |
| Логин или ( | email       |  |
| осстановить | пароль      |  |
|             |             |  |

Рис.: 2.1. Форма для ввода логина или e-mail

В случае, если администратор включил функцию **«двухфакторная аутентификация»** - необходимо будет ввести код, который придет на Ваш номер телефона, либо почтовый адрес.

|                                           | Авторизация                                          |
|-------------------------------------------|------------------------------------------------------|
| Пароль сгенерир                           | оован. Дождитесь SMS с паролем<br>на телефон         |
| Код                                       | 5                                                    |
| Для отправки ещё о<br>значок в правой час | дного сообщения с кодом нажмите на<br>ети поля ввода |
| <                                         | Отправить                                            |

Рис.: 2.2. Форма для ввода второго фактора — ключа, отправленного по SMS

## Общая информация по интерфейсу системы

В случае успешного входа в Систему веб-браузер отобразит основной административный интерфейс Системы, состоящий из нескольких панелей:

- Верхняя панель (выделена желтой рамкой на рисунке ниже) содержит информацию о текущем пользователе;
- Левая панель (выделена красной рамкой на рисунке ниже) содержит кнопки доступных функций;
- Центральная панель (выделена зеленой рамкой на рисунке ниже) содержит информацию по выбранной функции (в данном примере – список пользователей).

| MFlash              |   | =                       |                  |                   |                       |            |     |      | Главный | администратор |
|---------------------|---|-------------------------|------------------|-------------------|-----------------------|------------|-----|------|---------|---------------|
| 👻 Пользователи      | < | Пользователи            |                  |                   |                       |            |     |      |         |               |
| <b>0%</b> Настройки | ۲ | + Добавить × Удалить    |                  |                   |                       |            |     |      |         | Поио          |
| Ф Роли              |   |                         |                  |                   |                       |            |     |      |         | 5             |
| 🖹 Отчеты            | ۲ |                         |                  |                   |                       |            |     |      |         |               |
| 🔒 Замюн             | ۲ | Имя пользователя        | Псевдоним        | Почта             | Администратор         | Без модера | ции | Язык | Активен | Управляется   |
| 🖽 Уведомления       |   |                         |                  |                   | · · · · · ·           |            |     |      |         |               |
|                     |   | ≡ .=and@mail.ru         | mathrand@mail.ru | r and@mail.ru     | Главный администратор | Ru         | •   |      |         | 09-04-2019    |
|                     |   | ≡dz@inbox.ru            | lakedz@inbox.ru  | edz@inbox.ru      | Главный администратор | Ru         |     |      |         | 09-04-2019    |
|                     |   | ≡ test2                 | Evgeny           | ur@gmail.com      | Главный администратор | Ru         | •   |      |         | 09-04-2019    |
|                     |   | ≡ _ , ur@googlemail.com | googlemail.com   | ur@googlemail.com | Главный администратор | Ru         |     |      |         | 09-04-2019    |

Рис.: 2.3. Основной административный интерфейс

Верхняя панель

=

MFlash

Рис.: 2.4. Верхняя панель

Главный адм

Верхняя панель содержит меню (выделено желтой рамкой на рисунке) с информацией о текущем пользователе Системы. Для вызова меню необходимо кликнуть по имени текущего пользователя.

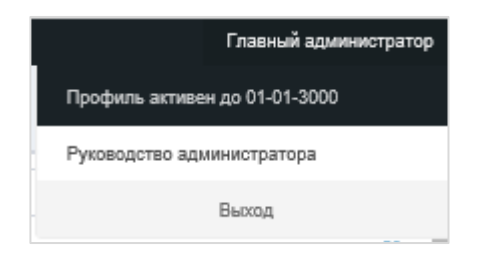

Рис.: 2.5. Основное меню

Отобразится срок действия учётной записи и дополнительные разделы:

- «Руководство администратора» ссылка для скачивания руководства;
- «Мои флешки» переход в интерфейс пользователя, если подключена роль «Пользователь»;
- «Выход» завершение текущего сеанса работы.

Ярлык сообщений 🖬 показывает наличие новых сообщений для администратора от Системы. Для их просмотра необходимо кликнуть по ярлыку.

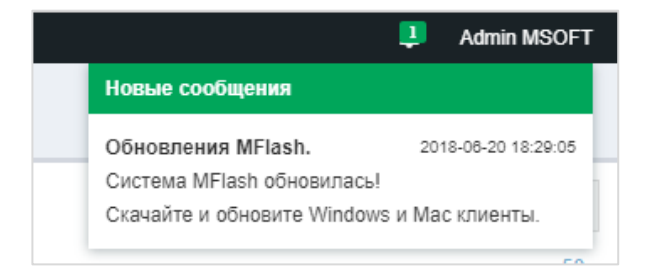

Рис.: 2.6. Открытое новое сообщение

|    | Кнопка позволяет масштабировать левую панель. |                  |                 |                              |  |  |  |  |
|----|-----------------------------------------------|------------------|-----------------|------------------------------|--|--|--|--|
|    | =                                             |                  |                 |                              |  |  |  |  |
| *  | Пользователи                                  |                  |                 |                              |  |  |  |  |
| ¢ŝ | + Добавить 🗙 Удалить                          |                  |                 |                              |  |  |  |  |
| ٠  | 1.2.2                                         |                  |                 |                              |  |  |  |  |
| -  | 1 2 3                                         |                  |                 |                              |  |  |  |  |
| Ē  | ≡ admin                                       | Имя пользователя | Псевдоним       | Почта                        |  |  |  |  |
| •  | ≡ admin                                       | Администратор    | admin@yandex.ru | Главный администратор        |  |  |  |  |
| œ  | ≡ admin                                       | Администратор    | admin@yandex.ru | <u>Главный администратор</u> |  |  |  |  |
|    | ≡ admin                                       | Администратор    | admin@yandex.ru | Главный администратор        |  |  |  |  |
|    | ≡ admin                                       | Администратор    | admin@yandex.ru | Главный администратор        |  |  |  |  |
|    | ≡ admin                                       | Администратор    | admin@vandex.ru | Главный администратор        |  |  |  |  |

Рис.: 2.7. Свёрнутая левая панель

## Левая панель

Меню левой панели Системы является основным меню для работы с административным интерфейсом Системы и состоит из следующих разделов:

- «Пользователи»;
- «Настройки»;
- «Отчеты»;
- «Замки»;
- «Уведомления».

### Пользователи

Раздел меню «Пользователи» позволяет создавать новых пользователей, редактировать и удалять существующих, доступных для управления текущему администратору, добавлять новые поля, согласовывать отправки ссылок на внутренние файлы.

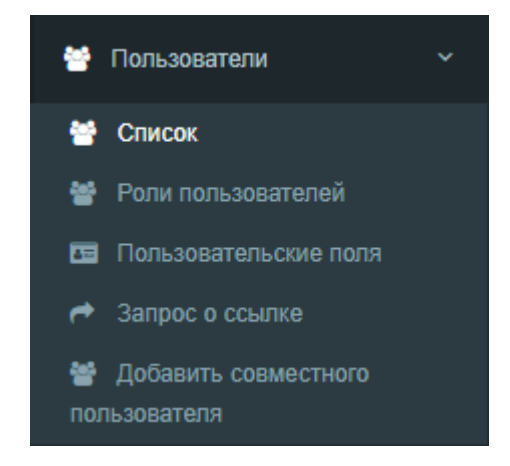

Рис.: 2.8. Меню левой панели

#### Список

При выборе функции «Список» Система отображает всех доступных для управления текущему администратору пользователей в виде списка.

| Пользователи |                  |                      |                                      |               |     |           |                  |                     |                  |                         |                     |                 |       |
|--------------|------------------|----------------------|--------------------------------------|---------------|-----|-----------|------------------|---------------------|------------------|-------------------------|---------------------|-----------------|-------|
| + Добави     | ить 🗙 Удалить    |                      |                                      |               |     |           |                  |                     |                  |                         |                     |                 | Поиск |
|              |                  |                      |                                      |               |     |           |                  |                     |                  |                         |                     |                 | 50 +  |
| ОИ           | мя пользователя  | Псевдоним            | Почта                                | Без модерации | Язы | к Активен | Управляется LDAP | Создан              | Изменён          | Вход в систему          | Истекает            | Телефон         |       |
| = =          | izh              | azh                  | sindono@vect.org                     |               | Ru  | <b>~</b>  |                  | 30-07-2020 11:13:49 | 17-09-2020 12:10 | 28 11-09-2020 14:12:41  | 01-01-3000 00:00:00 |                 |       |
| ≡ a:         | izhar            | azhar                | kwanselt@petsday.org                 | 2             | Ru  | <b>~</b>  |                  | 17-08-2020 10:50:12 | 23-09-2020 12:35 | .47 04-09-2020 10:50:53 | 01-01-3000 00:00:00 |                 |       |
| = =          | uto_user_1       | auto_user_1          | auto_user_1@mflash.loo               | <b>~</b>      | Ru  |           | Да               | 17-09-2020 18:42:25 | 17-09-2020 18:42 | 25 17-09-2020 18:52:55  | 01-01-3000 00:00:00 | не используется |       |
| = =          | uto_user_10      | auto_user_10         | auto_user_10@mflash.loo              | <b>2</b>      | Ru  |           | Да               | 17-09-2020 18:42:25 | 17-09-2020 18:42 | :25                     | 01-01-3000 00:00:00 | не используется |       |
| = =          | uto_user_100     | auto_user_100        | auto_user_100@mflash.loo             |               | Ru  | 2         | Да               | 17-09-2020 18:42:25 | 17-09-2020 18:42 | -25                     | 01+01+3000 00:00:00 | не используется |       |
| = =          | uto_user_1000    | auto_user_1000       | auto_user_1000@mflash.loo            |               | Ru  | 2         | Да               | 17-09-2020 18:42:25 | 17-09-2020 18:42 | -25                     | 01+01+3000 00:00:00 | не используется |       |
| = =          | uto_user_1001    | auto_user_1001       | auto_user_1001@mflash.loo            |               | Ru  | 2         | Да               | 17-09-2020 18:42:25 | 17-09-2020 18:42 | -25                     | 01+01+3000 00:00:00 | не используется |       |
| = =          | uto_user_1002    | auto_user_1002       | auto_user_1002@mflash.loo            |               | Ru  | 2         | Да               | 17-09-2020 18:42:28 | 22-09-2020 09:32 | :02                     | 01+01+3000 00:00:00 |                 |       |
| = =          | uto_user_1003    | auto_user_1003       | auto_user_1003@mflash.loo            |               | Ru  | 2         | Да               | 17-09-2020 18:42:28 | 17-09-2020 18:42 | 26                      | 01+01+3000 00:00:00 | не используется |       |
| = =          | uto_user_1004    | auto_user_1004       | auto_user_1004@mflash.loo            |               | Ru  | 2         | Да               | 17-09-2020 18:42:28 | 17-09-2020 18:42 | 26                      | 01+01+3000 00:00:00 | не используется |       |
| ≡            | utomflash_user_0 | Иван Автотестировщик | ivan.testirovschik+auto_user_0@ya.ru |               | Ru  | 2         |                  | 23-09-2020 08:28:23 | 23-09-2020 08:26 | :39                     | 01+01+3000 00:00:00 | не используется |       |
|              |                  |                      |                                      |               |     |           |                  |                     |                  |                         |                     |                 |       |
|              |                  |                      |                                      |               |     |           |                  |                     |                  |                         |                     |                 |       |
|              |                  |                      |                                      |               |     |           |                  |                     |                  |                         |                     |                 |       |
|              |                  |                      |                                      |               |     |           |                  |                     |                  |                         |                     |                 |       |

Рис.: 2.9. Список пользователей

Список пользователей представляет собой таблицу, состоящую из нескольких столбцов:

 «Имя пользователя» - имя соответствующей учетной записи, с помощью которого пользователи Системы получают доступ к пользовательскому интерфейсу;

- «Псевдоним» имя пользователя, которое связывает соответствующую учетную запись с реальным пользователем и отображается другим пользователям при их работе с общими данными;
- «Почта» адрес электронной почты владельца учетной записи;
- «Без модерации» в данном столбце установленный указатель разрешает пользователю отправлять ссылки на файлы без предварительного согласования с администратором Системы.

| Без модерации |
|---------------|
|               |

Рис.: 2.10. Активный чек-бокс поля «Без модерации»

В противном случае, когда указатель отсутствует, пользователю необходимо отправлять запрос модератору/администратору на согласование возможности отправки ссылок на файлы сторонним лицам;

- «Язык» указывает язык веб-интерфейса Системы для пользователя;
- «Активен» статус активности учётной записи. В случае если учётная запись активна, в данном столбце для соответствующей учетной записи

указывается символ установленного указателя ..., для неактивной

учётной записи указатель отсутствует . В этом случае пользователь не сможет использовать данную учетную запись;

Для переключения состояния необходимо установить/убрать указатель в этом поле.

При попытке получить доступ к Системе при неактивной учётной записи - пользователю будет выведено следующее сообщение:

| Пароль                |
|-----------------------|
|                       |
| Пользователь отключен |
| Забыли пароль?        |
| Показать PC_ID        |

Рис.: 2.11. Уведомление интерфейса «Пользователь отключён»

- «Управляется LDAP» возможность синхронизации учётной записи с Active Directory. Данный столбец активен, если режим включён для инсталляции MFlash;
- «Создан» дата создания учётной записи с точностью до секунды в формате «гггг-мм-дд чч-мм-сс»;
- «Изменен» дата внесения каких-либо изменений в учётную запись;
- «Вход в систему» дата последнего успешного доступа к Системе пользователя;
- «Истекает» дата окончания срока действия учетной записи;
- «Телефон» номер телефона.

Система предоставляет возможность упорядочивания учётных записей по каждому из существующих столбцов. Для упорядочивания учётных записей на какомлибо поле из списка необходимо нажать на название столбца, например:

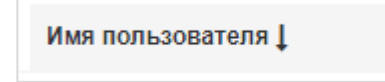

Рис.: 2.12. Отсортированный по убыванию столбец «Имя пользователя»

Ярлык в виде стрелки в одном из столбцов указывает на упорядочивание учётных записей по значениям данного столбца.

## Создать/удалить

В верхней левой части интерфейса пункта «Список» расположены кнопки для создания/удаления учётной записи.

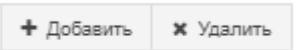

Рис.: 2.13. Внешний вид кнопок создания/удаление учётных записей

При выборе функции «**Добавить**» появляется страница, позволяющая добавить новую учётную запись в Систему.

| Пользователи добавить |                   |                                                           |  |  |  |  |  |  |  |  |
|-----------------------|-------------------|-----------------------------------------------------------|--|--|--|--|--|--|--|--|
| Основное              | Настройки админие | стратора Пользовательские поля Разрешённые IP или подсети |  |  |  |  |  |  |  |  |
|                       | Активен 🗹         |                                                           |  |  |  |  |  |  |  |  |
|                       | Имя пользователя  | Имя пользователя                                          |  |  |  |  |  |  |  |  |
|                       | Псевдоним         | Псевдоним                                                 |  |  |  |  |  |  |  |  |
|                       | Почта             | Почта                                                     |  |  |  |  |  |  |  |  |
|                       | Язык              | Русский 🔻                                                 |  |  |  |  |  |  |  |  |
|                       | Действует до      |                                                           |  |  |  |  |  |  |  |  |
|                       | Роли              |                                                           |  |  |  |  |  |  |  |  |
|                       | Без модерации     |                                                           |  |  |  |  |  |  |  |  |
|                       |                   | Отменить Применить Сохранить                              |  |  |  |  |  |  |  |  |

Рис.: 2.13. Форма создания нового пользователя

На вкладке «Основное» требуется указать следующие данные:

- «Активен» статус активности учётной записи;
- «Имя пользователя» имя пользователя для авторизации в Системе;
- «Псевдоним» полное имя пользователя, позволяющее идентифицировать пользователя (например Ф.И.О.);
- «Почта» адрес электронной почты пользователя создаваемой учётной записи;
- «Язык» выбрать язык интерфейса портала для учетной записи;
- «Действует до» выбрать срок действия учётной записи;
- «Роли» выбрать роли для создаваемой учётной записи;

Доступны несколько ролей по умолчанию (роли могут редактироваться и добавляться администратором);

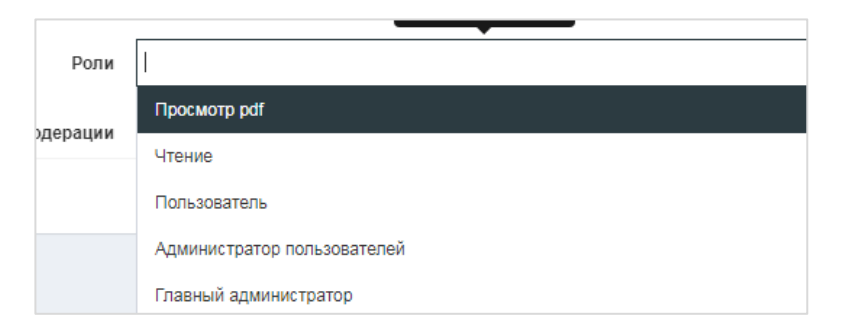

Рис.: 2.14. Выпадающий список ролей пользователя

• «Без модерации» - возможность отправлять ссылки на файлы без предварительного согласования с администратором Системы;

На вкладке «Настройки администратора» требуется указать следующие данные:

| Основное | Настройки администратора                 | Пользовательские поля IP пользователя |
|----------|------------------------------------------|---------------------------------------|
|          | Максимальное количество<br>пользователей | Максимальное количество пользователей |
|          | Выделенная память (MB)                   | Выделенная память (МВ)                |
|          |                                          | Отменить Сохранить                    |

Рис.: 2.15. Интерфейс вкладки «Настройки администратора»

- «Максимальное количество пользователей» (если выбрана роль администратора) - максимальное количество пользователей под управлением данного администратора;
- «Выделенная память» указать размер выделяемого дискового пространства для данной учётной записи (если у создаваемого пользователя есть роль администратора, то выделенное дисковое пространство будет также распространяться на группу пользователей под его управлением).

На вкладке «Пользовательские поля» заполняются дополнительные информационные поля учётной записи.

| Пользователи добавить |                   |         |                       |             |                    |           |  |  |  |
|-----------------------|-------------------|---------|-----------------------|-------------|--------------------|-----------|--|--|--|
| Основное              | Настройки админис | тратора | Пользовательские поля | Разрешённые | IР или подсети     |           |  |  |  |
|                       | Должность         | Должнос | Ть                    |             |                    |           |  |  |  |
|                       | Пол               | Пол     |                       |             |                    |           |  |  |  |
|                       | Телефон           | Телефон | I                     |             |                    |           |  |  |  |
|                       |                   |         |                       |             | Отменить Применить | Сохранить |  |  |  |

Рис.: 2.16. Интерфейс вкладки «Пользовательские поля»

После того, как все необходимые поля заполнены, для сохранения данных нового пользователя нажмите кнопку «**Сохранить**» Сохранить . Пользователь получит сгенерированный пароль по электронной почте и произойдёт переадресация на список пользователей.

Если будет нажата кнопка «**Применить**» , то пользователь получит сгенерированный пароль по электронной почте, но переадресации не произойдёт.

Отменить

Для отмены нажмите кнопку «Отменить»

В разделе «**Разрешённые IP или подсети**» заполняются значения IP-адреса, с которых данная учётная запись может входить в Систему. Незаполненное поле снимает ограничения на адрес источника подключений.

| Пользователи Редактировать |                            |                                |                     |  |  |  |  |  |
|----------------------------|----------------------------|--------------------------------|---------------------|--|--|--|--|--|
| Основное Настройки админис | тратора Пользовательские п | оля Разрешённые IP или подсети | -                   |  |  |  |  |  |
| Разрешённые IР или подсети | Разрешённые IР или подсети |                                |                     |  |  |  |  |  |
| Изменить пароль            | Дооавить                   | Отменить                       | Применить Сохранить |  |  |  |  |  |

Рис.: 2.17. Интерфейс вкладки «Разрешённые IР или подсети»

После того, как создание новой учётной записи пользователя Системы будет успешно завершено, учётная запись автоматически появится в списке учётных записей.

При выборе функции «Удалить» будут удалены все отмеченные учётные записи.

| Γ | Пользователи |      |           |              |  |  |
|---|--------------|------|-----------|--------------|--|--|
|   | +            | Доба | 🗙 Удалить |              |  |  |
|   |              |      | Имя п     | тользователя |  |  |
|   | Ø            | ≡    | test2     |              |  |  |
|   | Ø            | ≡    | u2        |              |  |  |

Рис.: 2.18. Отмеченные пользователи из Списка

## Работа с пользователями из списка

Перед столбцом **«Имя пользователя»** у созданного пользователя расположена кнопка вызова меню . При вызове меню доступны разделы взаимодействия с выбранной учётной записью.

| Редактировать                     | 7  |
|-----------------------------------|----|
| Удалить                           | 3  |
| Добавить совместного пользователя | 23 |
| Внешняя ссылка                    | /1 |
| Запрос о ссылке                   | J  |
| Логсписок регистраций             | ٦  |

Рис.: 2.19. Контекстное меню записи существующего пользователя

«Редактировать» - позволяет изменить уже заданные учётные данные выбранной записи и отредактировать настройки.

| Пользов     | Пользователи Редактировать                                                         |                              |  |  |  |  |  |
|-------------|------------------------------------------------------------------------------------|------------------------------|--|--|--|--|--|
| Основное    | Основное Настройки администратора Пользовательские поля Разрешённые IP или подсети |                              |  |  |  |  |  |
|             | Активен                                                                            |                              |  |  |  |  |  |
|             | Имя пользователя                                                                   | admin                        |  |  |  |  |  |
|             | Псевдоним                                                                          | Администратор                |  |  |  |  |  |
|             | Почта                                                                              | admin@msoftgroup.ru          |  |  |  |  |  |
|             | Язык                                                                               | Pycowił                      |  |  |  |  |  |
|             | Действует до                                                                       | 台 01-01-3000                 |  |  |  |  |  |
|             | Роли                                                                               | × Главный администратор      |  |  |  |  |  |
|             | Без модерации                                                                      | 0                            |  |  |  |  |  |
| Изменить па | ароль                                                                              | Отменить Применить Сохранить |  |  |  |  |  |

Рис.: 2.20. Интерфейс редактирования учётной записи

При выборе функции «Удалить» будет удалена выбранная учётная запись.

«Добавить совместного пользователя» - позволяет разрешить доступ к накопителям других пользователей, управляемых текущим администратором, а также, наоборот, доступ к его накопителям пользователям из его группы.

В интерфейс также можно попасть через раздел **«Добавить совместного пользователя»** пункта **«Пользователи»** левого меню Системы.

| Добавить совместного пользователя mpetrov               |      |   |  |  |  |
|---------------------------------------------------------|------|---|--|--|--|
| Присоединить пользователя Доступ к флешкам пользователя |      |   |  |  |  |
| test - Владимир Игнатьевич                              | Выкл | + |  |  |  |
| admin - Александр Иванов                                | Выкл | + |  |  |  |

Рис.: 2.21. Открытый интерфейс добавления совместного пользователя

Для предоставления доступа ко всем виртуальным накопителям необходимо

Присоединить пользователя

использовать функцию «Присоединить пользователя»

Для разрешения полного доступа к данным с правами только на чтение следует переключить состояние в **«Доступ»**.

| test - Владимир Игнатьевич | Выкл 🗸                        | + |
|----------------------------|-------------------------------|---|
|                            | Выкл                          |   |
| admin - Александр Иванов   | Запись<br>Управление доступом | + |
|                            |                               |   |

Рис.: 2.22. Выделенный пункт «Доступ» из списка прав на накопители

Для разрешения полного доступа к данным следует выбрать уровень доступа **«Запись»**.

| test - Владимир Игнатьевич | Выкл 🗸                        | + |
|----------------------------|-------------------------------|---|
|                            | Выкл                          |   |
| admin - Александр Иванов   | Запись<br>Управление доступом | + |
|                            |                               |   |

Рис.: 2.23. Выделенный пункт «Запись» из списка прав на накопители

Администратор может разрешить пользователю передавать доступ другим пользователям, выбрав функцию **«Управление доступом»**.

| test - Владимир Игнатьевич | Выкл 🗸 🕂                      |
|----------------------------|-------------------------------|
|                            | Выкл                          |
| admin - Александр Иванов   | Запись<br>Управление доступом |
|                            |                               |

Рис.: 2.24. Выделенный пункт «Управление доступом» из списка прав на накопители

#### Аналогично можно отменить разрешение на доступ к отдельным накопителям

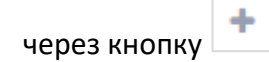

| test - Владимир Игнатьевич |        | Выкл 🗸 | - |
|----------------------------|--------|--------|---|
| Виртуальная флешка         | Доступ |        |   |
| Накопитель_test            | Выкл   | ~      |   |

#### Рис.: 2.25. Развёрнутый список доступов на отдельные накопители пользователя

Для доступа ко всем виртуальным накопителям самого выбранного пользователя - необходимо использовать функцию **«Доступ к флешкам пользователя»** 

Доступ к флешкам пользователя

| Добавить совместного пол                                | зователя mpetrov           |           |  |  |  |  |
|---------------------------------------------------------|----------------------------|-----------|--|--|--|--|
| Присоединить пользователя Доступ к флешкам пользователя |                            |           |  |  |  |  |
|                                                         |                            |           |  |  |  |  |
| Бесфлешки                                               |                            | T         |  |  |  |  |
| тест                                                    |                            | -         |  |  |  |  |
| Доступ                                                  | Пользователи               |           |  |  |  |  |
| Доступ                                                  |                            |           |  |  |  |  |
| Запись                                                  | test - Владимир Игнатьевич |           |  |  |  |  |
| Управление доступом                                     | User - Александр Иванов    |           |  |  |  |  |
|                                                         |                            | Сохранить |  |  |  |  |

Рис.: 2.26. Открытый пункт «Доступ к флешкам пользователя»

При выборе поля из колонки «Пользователи» появляется список доступных учетных записей, доступные для выбора.

«Внешняя ссылка» - позволяет получить информацию по отправленным и полученным ссылкам на файлы.

| Внешняя ссылка admin - Полученные |                   |           |                     |                     |                       |           |  |
|-----------------------------------|-------------------|-----------|---------------------|---------------------|-----------------------|-----------|--|
| Получен                           | нные Отправленные | е Удалить |                     |                     |                       | Вернуться |  |
|                                   | Имя документа     | Объем     | Имя пользователя    | Создан              | Дата исчезновения ссы | лки       |  |
|                                   | main1.cf          | 304 Bytes | admin@msoftgroup.ru | 01-09-2020 09:09:25 | 28-02-2021 23:59:59   |           |  |
|                                   | mf_postfix.tar    | 141.53 MB | admin@msoftgroup.ru | 13-08-2020 14:11:45 | 09-02-2021 23:59:59   |           |  |
|                                   | main1.cf          | 304 Bytes | admin@msoftgroup.ru | 13-08-2020 14:11:45 | 09-02-2021 23:59:59   |           |  |
|                                   | main.cf           | 515 Bytes | admin@msoftgroup.ru | 13-08-2020 14:11:45 | 09-02-2021 23:59:59   |           |  |
|                                   |                   |           |                     |                     |                       |           |  |

Рис.: 2.27. Интерфейс пункта «Внешняя ссылка»

При выборе пункта **«Внешняя ссылка»** появляется новое окно, состоящее из двух разделов: **«Полученные»**, где помещается информация о ссылках, полученных пользователем, и **«Отправленные»**, где имеется информация об отправленных конкретным пользователем ссылках другим пользователям.

Каждый раздел представляет информацию в виде таблицы с несколькими столбцами со следующими значениями:

- «Имя документа» название документа, ссылка на который была отправлена;
- «Объем» размер занимаемого пространства на дисковом хранилище;
- «Имя пользователя» адрес электронной почты, на который была отправлена/получена ссылка;
- «Создан» дата создания документа;
- «Дата исчезновения ссылки» дата, когда ссылка станет недействительна.

Для удаления ссылки необходимо выбрать её, установив указатель и нажать

Удалить

| Внешняя ссылка admin - Полученные |                    |            |                     |  |  |  |
|-----------------------------------|--------------------|------------|---------------------|--|--|--|
| Полу                              | ченные Отправленны | ие Удалить |                     |  |  |  |
|                                   | Имя документа      | Объем      | Имя пользователя    |  |  |  |
| V                                 | main1.cf           | 304 Bytes  | admin@msoftgroup.ru |  |  |  |
|                                   | mf_postfix.tar     | 141.53 MB  | admin@msoftgroup.ru |  |  |  |
|                                   | main1.cf           | 304 Bytes  | admin@msoftgroup.ru |  |  |  |
|                                   | main.cf            | 515 Bytes  | admin@msoftgroup.ru |  |  |  |
|                                   |                    |            |                     |  |  |  |

Рис.: 2.28. Отмеченный полученный элемент

«Запрос о ссылке» - выводит информацию по всем запросам пользователя на предоставление права на отправку ссылки.

| Запрос о ссылке Иван Дмитриев |                      |              |                 |                  |         |                     |                     |
|-------------------------------|----------------------|--------------|-----------------|------------------|---------|---------------------|---------------------|
| 🗸 Разрен                      | шено 🌈 Послан запрос | • Отказано   | 🗙 Удалить       |                  |         |                     | Вернуться           |
|                               | Имя пользователя     | Название вир | туальной флешки | Имя документа    | Объем   | Создан              | Изменён             |
| ~                             | Иван Дмитриев        | ркерке       |                 | Archive (56).zip | 3.36 KB | 14-09-2020 17:10:59 | 30-08-2020 15:23:52 |
|                               |                      |              |                 |                  |         |                     |                     |

Рис.: 2.29. Интерфейс пункта «Запрос о ссылке»

Нажатием на имени файла запускается процесс скачивания, после чего администратор может просмотреть его содержимое.

Для выбранных запросов соответствующими кнопками можно установить статус

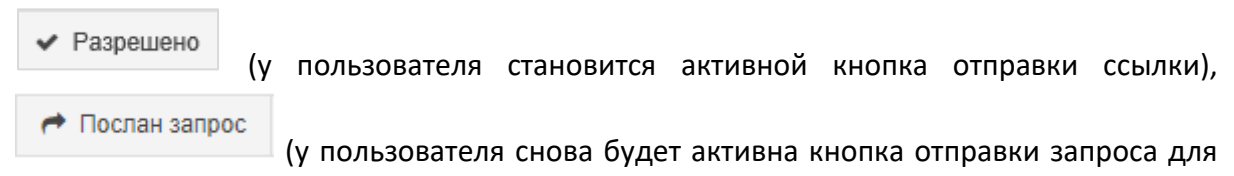

| согласования), | Отказа    | ано (отказать в праве на отправку ссылки на данный |
|----------------|-----------|----------------------------------------------------|
| документ) или  | 🗙 Удалить | (удалить запрос о ссылке, не отвечая на него).     |
|                |           |                                                    |

«Логсписок регистраций» - раздел открывает окно, где указана информация о доступе в Систему для выбранной учётной записи.

| Логсписок регистраци | 1Й          |                     |                      |           |
|----------------------|-------------|---------------------|----------------------|-----------|
|                      |             |                     |                      | Вернуться |
| Имя пользователя     | IP          | Дата                | Статус               |           |
| auto_user_1          | 12.13.14.15 | 17-09-2020 18:52:55 | Успешная авторизация |           |
|                      |             |                     |                      |           |

Рис.: 2.30. Интерфейс пункта «Логсписок регистраций»

Данные по учётной записи приведены в виде таблицы со следующими полями:

- «Имя пользователя» имя учетной записи;
- «IP» IP-адрес, с которого было осуществлено подключение к Системе.
  При нажатии на IP-адресе будет выдана географическая информация о данном адресе;
- «Дата» дата подключения к Системе;
- «Статус» статус подключения к Системе.

## Роли пользователей

Раздел меню «Роли пользователей» позволяет посмотреть и выполнить поиск по всем ролям, которые присвоены пользователю.

| Роли             |           |                                |                          |                          |              |
|------------------|-----------|--------------------------------|--------------------------|--------------------------|--------------|
|                  |           |                                |                          |                          | Поиск        |
| 1 2              |           |                                |                          |                          | 50 🕶         |
| Имя пользователя | Псевдоним | Администратор<br>пользователей | Главный<br>администратор | Гостевой<br>пользователь | Пользователь |
| user1            | user      |                                |                          |                          | х            |
| user2            | user      |                                |                          |                          | х            |
| user3            | user      |                                |                          |                          | х            |
| user4            | user      |                                |                          |                          | х            |

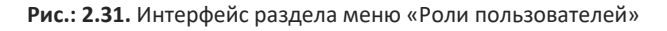

Данные по ролям пользователей приведены в виде таблицы со следующими полями:

- «Имя пользователя» имя учётной записи;
- «Псевдоним» псевдоним учётной записи;
- «Главный администратор» одна из доступных ролей для пользователя;
- «Администратор пользователей» одна из доступных ролей для пользователя;
- «Гостевой пользователь» одна из доступных ролей для пользователя;
- «Пользователь» одна из доступных ролей для пользователя;

Введя в поле поиска имя конкретного пользователя и нажав кнопку «Поиск» можно получить таблицу только с этим пользователем и его ролями.

| Роли             |                   |                             |                       |                       |        |        |
|------------------|-------------------|-----------------------------|-----------------------|-----------------------|--------|--------|
|                  |                   |                             |                       | AntonAn               |        | Поиск  |
|                  |                   |                             |                       |                       |        | 50 🕶   |
| Имя пользователя | Псевдоним         | Администратор пользователей | Главный администратор | Гостевой пользователь | Пользо | ватель |
| AntonAn          | Антон Анатольевич | Х                           |                       |                       | х      |        |
|                  |                   |                             |                       |                       |        |        |

Рис.: 2.32. Результат поиска ролей пользователя

#### Пользовательские поля

Раздел меню «Пользовательские поля» позволяет создать/удалить поля, которые отобразятся в форме редактирования/создания пользователя во вкладке «Пользовательские поля».

| Пользовате   | Пользовательские поля |                       |          |       |  |
|--------------|-----------------------|-----------------------|----------|-------|--|
| + Добавить 🗙 | Удалить               |                       |          |       |  |
|              | Имя пользователя      | Пользовательское поле | Описание | Длина |  |
| =            | Главный администратор | Телефон               |          |       |  |
|              |                       |                       |          |       |  |

Рис.: 2.33. Интерфейс раздела «Пользовательские поля»

| В верхней .         | левой | части   | расп | оложены   | кнопки | для | добавления/удаления |
|---------------------|-------|---------|------|-----------|--------|-----|---------------------|
|                     | лой   | + Добав | зить | 🗙 Удалить | •      |     |                     |
| пользовательских по |       |         |      |           | •      |     |                     |

При выборе функции **«Добавить»** появляется страница, позволяющая добавить новое пользовательское поле.

| Пользовательское поле |                       |
|-----------------------|-----------------------|
| Пользовательское поле | Пользовательское поле |
| Описание              | Описание              |
| Длина                 | 0                     |
|                       | Отменить Сохранить    |

Рис.: 2.34. Интерфейс добавления нового пользовательского поля

Здесь требуется указать следующие данные:

- «Пользовательское поле» наименование пользовательского поля;
- «Описание» описание пользовательского поля;
- «Длина» максимальное количество символов наименовании пользовательского поля.

Сохранить

Отменить

После того как все необходимые поля заполнены, для создания нового

пользовательского поля нажмите «Сохранить»

Для отмены нажмите кнопку «Отменить»

Для редактирования уже существующего поля нужно нажать на кнопку вызова меню меню меню меню

| -      | Гороницій |
|--------|-----------|
| Редакт | ировать   |
|        | <u> </u>  |
| Удалит | ъ         |
| _      |           |

Рисунок.: 2.35. Контекстное меню существующей роли

| Для        | удаления    | выбрать    | «Удалить»     | ИЗ      | кон  | гекстного | меню | или | выбрать |
|------------|-------------|------------|---------------|---------|------|-----------|------|-----|---------|
|            |             |            |               | 4.11-23 |      | Удалить   |      |     |         |
| пользовате | льское поле | , установи | в указатель и | 1 ная   | Kdib |           | •    |     |         |

#### Запрос о ссылке

При использовании функции **«Запрос о ссылке»** Система предоставляет запросы о разрешении на отправку ссылок от всех доступных администратору пользователей.

| Запрос о  | О ССЫЛКЕ Иван [    | Імитриев     |                 |                  |         |                     |                     |
|-----------|--------------------|--------------|-----------------|------------------|---------|---------------------|---------------------|
| ✔ Разреше | но 🌈 Послан запрос | • Отказано   | 🗙 Удалить       |                  |         |                     | Вернуться           |
| 0         | Имя пользователя   | Название вир | туальной флешки | Имя документа    | Объем   | Создан              | Изменён             |
| ~         | Иван Дмитриев      | ркерке       |                 | Archive (56).zip | 3.36 KB | 14-09-2020 17:10:59 | 30-08-2020 15:23:52 |
|           |                    |              |                 |                  |         |                     |                     |

Рис.: 2.36. Интерфейс раздела «Запрос о ссылке»

### Настройки

Пункт меню **«Настройки»** предоставляет возможности по созданию, редактированию и удалению параметров Системы.

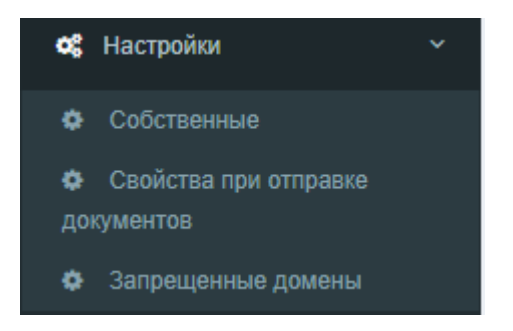

Рис.: 2.37. Развёрнутый раздел меню «Настройки»

## Собственные

В разделе **«Собственные»** доступны настройки сроков хранения данных по умолчанию.

| Собственные                      |                               |
|----------------------------------|-------------------------------|
| Время хранения<br>файлов в днях  | Время хранения файлов в днях  |
| Время жизни<br>ссылки            | Время жизни ссылки            |
| Установить размер<br>памяти (Mb) | Установить размер памяти (Mb) |
|                                  | Сохранить                     |

Рис.: 2.38. Интерфейс раздела «Собственные»

## Свойства при отправке документов

В разделе **«Свойства при отправке документов»** (активация этой функции задается в конфигурации Системы) доступны настройки параметров дополнительных полей при создании ссылки.

| Свойства при отправке документов |                   |  |  |  |
|----------------------------------|-------------------|--|--|--|
| Название свойства                | Название свойства |  |  |  |
| Значение 1                       | Значение 1        |  |  |  |
| Значение 2                       | Значение 2        |  |  |  |
| Название свойства                | Название свойства |  |  |  |
| Значение 1                       | Значение 1        |  |  |  |
| Значение 2                       | Значение 2        |  |  |  |
|                                  | Сохранить         |  |  |  |

Рис.: 2.39. Интерфейс раздела «Свойства при отправке файлов»

### Разрешённые/запрещённые домены

Если в Системе предусмотрено и настроено использование разрешённых или блокирование запрещённых почтовых доменов для отправки ссылок - появится дополнительный пункт **«Разрешённые домены»**, либо пункт **«Запрещённые домены»**, который позволит формировать списки доменов в зависимости от выбранной опции.

| Разрешенные домены |         |         |       |        |                |       |  |  |
|--------------------|---------|---------|-------|--------|----------------|-------|--|--|
| Сменить активность | Удалить |         |       |        |                | Поиск |  |  |
|                    |         |         |       |        |                | 50 🕶  |  |  |
| Имя пользователя   | Пс      | евдоним | Домен | Статус | Дата           |       |  |  |
|                    |         |         |       |        | Добавить домен |       |  |  |
|                    |         |         |       |        |                |       |  |  |

Рис.: 2.40. Интерфейс раздела «Разрешённые домены»

| Запрещенные домены           |           |       |          |                |       |  |  |  |
|------------------------------|-----------|-------|----------|----------------|-------|--|--|--|
| Сменить активность 🗙 Удалить |           |       |          |                | Поиск |  |  |  |
|                              |           |       |          |                | 50 🕶  |  |  |  |
| Имя пользователя             | Псевдоним | Домен | Статус   | Дата           |       |  |  |  |
|                              |           |       | <b>Z</b> | Добавить домен |       |  |  |  |
|                              |           |       |          |                |       |  |  |  |

Рис.: 2.41. Интерфейс раздела «Запрещённые домены»

Данные по уже добавленным доменам организованы в виде таблицы со следующими полями:

- «Имя пользователя» имя администратора, создавшего данное разрешение;
- «Псевдоним» псевдоним администратора, создавшего данное разрешение;
- «Домен» названия добавленных в Систему доменов;
- «Статус» отражает статус для соответствующего домена. Возможны два

значения статуса: установленный указатель разрешает отправку ссылок на файлы получателям из указанного домена, а неустановленный

указатель запрещает отправку ссылок на электронные адреса соответствующего домена (для **«Запрещённых доменов»** прямо обратное поведение). Для изменения статуса необходимо установить или убрать указатель для требуемого домена и нажать кнопку **«Сменить активность»**, либо просто активировать/деактивировать чек-бокс в колонке **«Статус»**.

| Запрещенные домены |                            |                       |           |        |                    |       |  |  |
|--------------------|----------------------------|-----------------------|-----------|--------|--------------------|-------|--|--|
| Сме                | енить активность 🗙 Удалить |                       |           |        |                    | Поиск |  |  |
| 0                  | Имя пользователя           | Псевдоним             | Домен     | Статус | Дата               | 50 -  |  |  |
|                    | Главный администратор      | Главный администратор | yandex.ru |        | 22-09-2020 15:49:3 | 16    |  |  |
|                    |                            |                       |           |        | Добавить домен     |       |  |  |
|                    |                            |                       |           |        |                    |       |  |  |

Рис.: 2.42. Отображение добавленного запрещённого домена с неактивным статусом

• «Дата» - дата добавления домена в Систему.

Для добавления нового домена введите имя домена в пустое поле в рамке и

| нажмите на ссылку <b>«Добавить домен»</b> | Добавить домен |                |
|-------------------------------------------|----------------|----------------|
|                                           |                | Добавить домен |

Рис.: 2.43. Фокус на поле ввода имени нового домена для выбранного списка доменов

Для удаления домена выберите его установкой указателя и нажмите «Удалить»

Удалить

## Отчёты

Пункт меню **«Отчёты»** предоставляет возможности по формированию различных статистических отчетностей, включённых для отображения в настройках Системы.

| Ē   | Отчеты ~                      |
|-----|-------------------------------|
| 0   | Журнал активности             |
| пол | пьзователей                   |
| 0   | Журнал активности гостевой    |
| СИС | стемы                         |
| 0   | Использование дисков          |
| 0   | Журнал состояния выделенной   |
| па  | мяти                          |
| 0   | Список устройств пользователя |
| 0   | Синхронизация с AD            |
| 0   | Подключения пользователей     |
| 0   | Объекты доступа               |
| 0   | Активность в системе          |
| 0   | Созданные пользователи        |
| 0   | Доступ к объектам             |
| 0   | Назначенные роли              |
| пол | пьзователей                   |
| 0   | Изменение доступов            |
| 0   | Доступ по IP                  |
| 0   | Доступ по пользователям       |
| B   | CSV Отчеты                    |

Рис.: 2.44. Развёрнутый пункт «Отчёты», отображающий перечень доступных отчётностей

#### Журнал активности пользователей

Пункт **«Журнал активности пользователей»** содержит информацию об активности пользователя применительно к файлам, накопителям, папкам и некоторым иным элементам. В данном отчёте отображаются все операции, связанные с созданием, изменением, переименованием, удалением, скачиванием. Также в отчёте отображены изменения в правах доступа пользователей.

| Журнал активн     | Журнал активности пользователей |               |                       |           |                          |                                              |                     |             |  |  |
|-------------------|---------------------------------|---------------|-----------------------|-----------|--------------------------|----------------------------------------------|---------------------|-------------|--|--|
|                   |                                 |               |                       |           |                          |                                              |                     | Поиск       |  |  |
| 1 2 3 1616        |                                 |               |                       |           |                          |                                              |                     | 50 🕶        |  |  |
| Флешка            | Владелец флешки                 | Имя документа | Имя пользователя      | Псевдоним | Действие                 | Описание                                     | Дата                | Идентификат |  |  |
|                   |                                 |               | main admin            |           | Удаление роли            | Роль пользовательская<br>роль2 была удалена  | 22-09-2020 16:01:19 |             |  |  |
|                   |                                 |               | main admin            |           | Удаление роли            | Роль пользовательская<br>роль3 была удалена  | 22-09-2020 16:01:15 |             |  |  |
|                   |                                 |               | main admin            |           | Удаление роли            | Роль пользовательская<br>роль1 была удалена  | 22-09-2020 16:01:09 |             |  |  |
| testtocreateflash | iyakimkin                       |               | Главный администратор |           | Песочница разрешила файл | Песочница разрешила файл<br>Archive (42).zip | 22-09-2020 14:42:08 |             |  |  |
| testtocreateflash | iyakimkin                       |               | Главный администратор |           | Песочница разрешила файл | Песочница разрешила файл<br>Archive (57).zip | 22-09-2020 14:40:28 |             |  |  |
| testtocreateflash | iyakimkin                       |               | Главный администратор |           | Песочница разрешила файл | Песочница разрешила файл<br>Archive (52).zip | 22-09-2020 14:40:28 |             |  |  |

Рис.: 2.45. Интерфейс «Журнала активности пользователей»

Предусмотрен поиск требуемых строк, а также управление размером страниц и переход по ним.

Если задана возможность доступа администратора к обрабатываемым файлам, то при нажатии на имени файла файл будет скачан. Если файл уже был удален, то появится соответствующее сообщение.

Таблица содержит следующие столбцы:

- «Флешка» название накопителя;
- «Владелец флешки» имя пользователя, создавшего накопитель;
- «Имя документа» название элемента, с которым проводилась работа;
- «Имя пользователя» имя пользователя, работавшего с данным элементом;
- «Псевдоним» псевдоним пользователя, работавшего с данным элементом;
- «Действие» действие, которое было применено;
- «Описание» краткое описание действия пользователя;
- «Дата» дата, когда соответствующее действие было выполнено;
- «Идентификатор ПК» персональный идентификатор ПК;
- «IP пользователя» IP-адрес устройства, с которого было выполнено данное действие.

#### Журнал активности гостевой системы

Пункт **«Журнал активности гостевой системы»** содержит информацию об активности гостевых пользователей. В данном отчёте отображаются все операции, связанные с созданием ссылок на файлы и их скачивания, присваиванием роли гостевого пользователя какой-либо УЗ.

| ж | Журнал активности гостевой системы |                  |           |                       |                                                                                                    |                     |                  |                |  |
|---|------------------------------------|------------------|-----------|-----------------------|----------------------------------------------------------------------------------------------------|---------------------|------------------|----------------|--|
|   |                                    |                  |           |                       |                                                                                                    |                     |                  | Поиск          |  |
| 1 | 2                                  |                  |           |                       |                                                                                                    |                     |                  | 50 🕶           |  |
|   | Имя документа                      | Имя пользователя | Псевдоним | Действие              | Описание                                                                                             | Дата                | Идентификатор ПК | IP пользовател |  |
|   |                                    | main admin       |           | Роль для пользователя | Роль Гостевой пользователь подключена к<br>пользователю omnivalo@marasciofamily.com                  | 18-09-2020 16:23:36 |                  | 176.50.186.210 |  |
|   |                                    | main admin       |           | Роль для пользователя | Роль Гостевой пользователь подключена к<br>пользователю staunching@lottocashwin.com                  | 15-09-2020 16:14:15 |                  | 176.50.186.210 |  |
|   |                                    | main admin       |           | Роль для пользователя | Роль Гостевой пользователь подключена к<br>пользователю<br>staunching@santaclaritarealestatebuzz.com | 14-09-2020 16:31:10 | F62CDBC31C8D     | 176.50.186.210 |  |
|   |                                    | main admin       |           | Роль для пользователя | Роль Гостевой пользователь подключена к<br>пользователю staunching@quamipe.ml                        | 14-09-2020 16:27:44 | F62CDBC31C8D     | 176.50.186.210 |  |

Рис.: 2.46. Интерфейс «Журнала активности гостевой системы»

Предусмотрен поиск требуемых строк, а также управление размером страниц и переход по ним.

Если задана возможность доступа администратора к обрабатываем ссылкам, то при клике по имени файла он будет скачан. Если ссылка была удалена, то выдается соответствующее сообщение.

Таблица содержит следующие столбцы:

- «Имя документа» название файла, на который была создана ссылка;
- «Имя пользователя» имя пользователя, работавшего с данной ссылкой;
- «Псевдоним пользователя» псевдоним пользователя, работавшего с данной ссылкой;
- «Действие» действие, которое было применено;
- «Описание» краткое описание по действию пользователя;
- «Дата» дата, когда соответствующее действие было произведено;
- «Идентификатор ПК» персональный идентификатор ПК.
- «IP пользователя» IP, с которого было проведено данное действие.

## Использование дисков

Отчёт «Использование дисков» позволяет получить информацию о количестве используемых виртуальных накопителей, файлов в них, общий размер занимаемого дискового пространства для каждого из доступных для администрирования пользователей Системы.

| Использование дисков      |                           |                          |              |            |                             |                     |  |  |  |
|---------------------------|---------------------------|--------------------------|--------------|------------|-----------------------------|---------------------|--|--|--|
|                           |                           |                          |              |            |                             | Поиск               |  |  |  |
| 1 2                       |                           |                          |              |            |                             | 50 🔻                |  |  |  |
| Имя пользователя          | Псевдоним                 | Всего виртуальных флэшек | Bcero файлов | Объем (МВ) | Время последнего обновления | Вход в систему      |  |  |  |
| gangreserve@bioberreld.ga | gangreserve@bioberreld.ga | 1                        | 0            | 0.000      | 09-07-2020 12:08:55         |                     |  |  |  |
| oermoshkin                | oermoshkin                | 5                        | 168          | 424.223    | 11-09-2020 17:28:09         | 11-09-2020 17:22:52 |  |  |  |
| buznes@ya.ru              | buznes@ya.ru              | 0                        | 0            | 0.000      | 14-07-2020 11:25:56         | 14-07-2020 11:24:20 |  |  |  |
| u1                        | Test user 1               | 1                        | 2            | 20.446     | 15-09-2020 00:42:13         | 16-09-2020 14:03:26 |  |  |  |
| mpetrov                   | mpetrov                   | 5                        | 10           | 155.461    | 22-09-2020 11:07:33         | 22-09-2020 13:49:14 |  |  |  |
| adminA                    | Администратор             | 0                        | 0            | 0.000      | 22-09-2020 12:32:25         |                     |  |  |  |

Рис.: 2.47. Интерфейс отчёта «Использование дисков»

Предусмотрен поиск требуемых строк, а также управление размером страниц и переход по ним.

- «Имя пользователя» имя учетной записи в Системе;
- «Псевдоним» имя пользователя, доступное другим пользователям;
- «Всего виртуальных флешек» количество используемых пользователем виртуальных накопителей в Системе;
- «Всего файлов» общее количество файлов, хранящихся в Системе (для выбранного пользователя);
- «Объем (MB)» занимаемый объем дискового пространства в Системе для конкретного пользователя в мегабайтах;
- «Время последнего обновления» дата последней, на текущий момент, активности пользователя в Системе;
- «Вход в систему» дата, когда был осуществлен последний, на текущий момент, доступ в Систему соответствующего пользователя.

#### Журнал состояния выделенной памяти

Отчёт **«Журнал состояния выделенной памяти»** позволяет получить информацию об объеме выделенной пользователю дисковой памяти и её использовании.

| Журнал состояния выделенной памяти |                     |               |                                       |                            |                        |                          |               |  |  |
|------------------------------------|---------------------|---------------|---------------------------------------|----------------------------|------------------------|--------------------------|---------------|--|--|
|                                    |                     |               |                                       |                            |                        |                          | Поиск         |  |  |
| 1 2                                |                     |               |                                       |                            |                        |                          | 50 -          |  |  |
| Администратор                      | Имя пользователя    | Псевдоним     | Почта                                 | Тип квоты                  | Выделенная память (МВ) | Использовано памяти (Мб) | Осталось (Мб) |  |  |
| 1                                  | 1                   | 2             | ffw@mail.ru                           | Главный администратор      | 0                      | 0                        | 0             |  |  |
| admin                              | admin               | admin         | langjari@anquestory.com               | Администратор пользователя | 250                    | 52                       | 146           |  |  |
| admin                              | user1               | user1         | langjari@myhoroscope.com              | Пользователь               | 250                    | 53                       | 197           |  |  |
| admin                              | user2               | user2         | langjari@directtoguest.com            | Администратор пользователя | 250                    | 52                       | 146           |  |  |
| adminA                             | adminA              | Администратор | pitrovmaxAdmin@yandex.ru              | Главный администратор      | 0                      | 0                        | 0             |  |  |
| Administrator                      | Administrator       | Administrator | administrator@mflash.loc              | Главный администратор      | 0                      | 0                        | 0             |  |  |
| automflash_admin_01                | automflash_admin_01 | IVAN ADMIN    | ivan.testirovschik+admin_auto01@ya.ru | Главный администратор      | 0                      | 0                        | 0             |  |  |

Рис.: 2.48. Интерфейс «Журнала выделенной памяти»

Предусмотрен поиск требуемых строк, а также управление размером страниц и переход по ним.

- «Администратор» администратор, управляющий данным пользователем;
- «Имя пользователя» имя учетной записи в Системе;
- «Псевдоним» имя пользователя, доступное другим пользователям;
- «Почта» адрес электронной почты пользователя;
- «Тип квоты» возможны три варианта: не ограниченно, в рамках квоты администратора и индивидуальная квота;
- «Выделенная память (МВ)» объем выделенной памяти в мегабайтах;
- «Использовано памяти (Мб)» объем использованной памяти в мегабайтах;
- «Осталось (Мб)» объем свободной для использования памяти в мегабайтах.

### Список устройств пользователя

Отчёт **«Список устройств пользователя»** позволяет получить информацию об устройствах, использованных пользователями для доступа в Систему.

Предусмотрен поиск требуемых строк, а также управление размером страниц и переход по ним.

| Список устройств пользователя |                    |        |                                              |              |                                                                       |             |        |          |           |              |          |
|-------------------------------|--------------------|--------|----------------------------------------------|--------------|-----------------------------------------------------------------------|-------------|--------|----------|-----------|--------------|----------|
|                               |                    |        |                                              |              |                                                                       |             |        |          |           |              | Поиск    |
|                               |                    |        |                                              |              |                                                                       |             |        |          |           |              | 50 🕶     |
| Имя пользователя              | Псевдоним          | Версия | Система                                      | Приложение   | Устройство                                                            |             | Модель | Прошивка | Статус    | Обновлен     |          |
| azharchenko                   | Александр Жарченко | 7.0.3  | Microsoft Windows NT 6.2.9200.0              | 5AAC7668BC54 | HP, HP 240 G6 Notebook PC, x64-based PC                               |             |        |          | confirmed | 16-09-2020 1 | 17:44:06 |
| pmi                           | ПМИ                | 7.0.2  | Microsoft Windows NT 6.2.9200.0              | F62CDBC31C8D | HP, HP ProBook 450 G3, x64-based PC                                   |             |        |          | confirmed | 31-07-2020 1 | 12:11:02 |
| mpetrov                       | mpetrov            | 7.0.2  | Microsoft Windows NT 6.2.9200.0              | 5AAC7668BC54 | HP, HP 240 G6 Notebook PC, x64-based PC                               |             |        |          | confirmed | 19-08-2020 1 | 18:36:29 |
| test22                        | Evgeny             | 7.0.3  | Microsoft Windows NT 6.2.9200.0              | 5EFFCE4B0614 | Dell Inc., Inspiron 5567, x64-based PC                                |             |        |          | confirmed | 31-08-2020 1 | 14:52:02 |
| s.lebedev                     | Лебедев Сергей     | 7.0.3  | Microsoft Windows NT 6.2.9200.0              | BBD31E1EB82E | Parallels Software International Inc., Parallels Virtual Platform, xi | 64-based PC |        |          | confirmed | 22-09-2020 0 | 9:45:38  |
| test22                        | Evgeny             | 7.0.3  | Microsoft Windows NT 6.1.7601 Service Pack 1 | 7682E33CF914 | Parallels Software International Inc., Parallels Virtual Platform, X  | 86-based PC |        |          | confirmed | 17-09-2020 1 | 17:15:03 |

Рис.: 2.49. Интерфейс «Списка устройств пользователя»

Таблица содержит следующие поля, которые заполняются при наличии о них информации на устройстве:

- «Имя пользователя» имя учетной записи в Системе;
- «Псевдоним» имя пользователя, доступное другим пользователям;
- «Версия» версия операционной системы используемого устройства;
- «Система» операционная система используемого устройства;
- «Приложение» идентификатор устройства в Системе;
- «Устройство» фабрикант устройства;
- «Модель» модель устройства;
- «Прошивка» провайдер устройства;
- «Статус» статус устройства в Системе;
- «Обновлен» дата последней активности устройства в Системе.

### Подключения пользователей

Отчёт «Подключения пользователей» позволяет получить информацию об IP, времени входа в Систему, количестве подключений и общем времени нахождения в Системе пользователем.

Предусмотрен поиск требуемых строк, управление размером страниц и переход по ним, а также выбор отчетного периода и конкретного(-ых) пользователя(-ей).

| Подключения п            | тользователей                           |                                         |                  |                                 |                     |                            |
|--------------------------|-----------------------------------------|-----------------------------------------|------------------|---------------------------------|---------------------|----------------------------|
| Отчётный период о        | 08-09-2020 - 22-09-2020                 |                                         |                  |                                 |                     | Поиск                      |
| Пользователи             |                                         |                                         |                  |                                 |                     |                            |
| Применить                |                                         |                                         |                  |                                 |                     |                            |
|                          |                                         |                                         |                  |                                 |                     | 50 🕶                       |
| Имя пользователя         | Псевдоним                               | Табельный Структурное подразди<br>номер | еление Должность | Почта                           | Истекает            | Разрешённые IP или подсети |
| test22                   | Evgeny                                  |                                         |                  | evgeny.mazur@gmail.com          | 01-01-3000 00:00:00 | Bce                        |
| mpetrov                  | mpetrov                                 |                                         |                  | mentos531@yandex.ru             | 01-01-3000 00:00:00 | Bce                        |
| iyakimkin                | Иван Якимкин                            |                                         |                  | iyakimkin@msoflgroup.ru         | 01-01-3000 00:00:00 | Bce                        |
| staunching@leakygutawame | ess.com staunching@leakygutawarness.com |                                         |                  | staunching@leakygutawarness.com | 01-01-3000 00:00:00 | Bce                        |
| auto_user_1              | auto_user_1                             |                                         |                  | auto_user_1@mflash.loc          | 01-01-3000 00:00:00 | Bce                        |

Рис.: 2.50. Интерфейс отчёта «Подключения пользователей»

- «Имя пользователя» имя учетной записи в Системе;
- «Псевдоним» имя пользователя, доступное другим пользователям;
- «Табельный номер» табельный номер;
- «Структурное подразделение» наименование структурного подразделения;
- «Должность» должность сотрудника;
- «Почта» адрес электронной почты пользователя;
- «Истекает» дата, до которой учётная запись пользователя действительна;
- «Разрешённые IР или подсети» разрешенные IР пользователя;
- «Последние ip адреса» IP, с которых были проведены последние действия;
- «Вход в систему» дата и время входа пользователя в Систему;
- «Количество подключений» количество подключений пользователем к Системе;
- «Общее время в системе» общее время пользователя в Системе.

#### Активность в системе

Отчёт **«Активность в системе»** позволяет получить информацию об активности пользователей в Системе.

Предусмотрен поиск требуемых строк, управление размером страниц и переход по ним, а также выбор отчётного периода.

| Активность в системе                    |              |                        |                       |       |  |  |  |  |
|-----------------------------------------|--------------|------------------------|-----------------------|-------|--|--|--|--|
| Отчётный период 08-09-2020 - 22-09-2020 |              |                        |                       | Поиск |  |  |  |  |
| Применить                               |              |                        |                       | 50 🕶  |  |  |  |  |
| Структурное подразделение               | Пользователи | Количество подключений | Общее время в системе |       |  |  |  |  |
|                                         |              |                        |                       |       |  |  |  |  |

Рис.: 2.51. Интерфейс отчёта «Активность в системе»

- «Структурное подразделение» наименование структурного подразделения;
- «Пользователи» имя учетной записи в Системе;
- «Количество подключений» количество подключений пользователя к Системе;
- «Общее время в системе» общее время пользователя в Системе.

## Созданные пользователи

Отчёт **«Созданные пользователи»** позволяет получить информацию о пользователе, когда он был создан и кто у него является администратором.

Предусмотрен поиск требуемых строк, управление размером страниц и переход по ним, а также выбор отчётного периода и конкретного(-ых) пользователя(-ей).

| Созданные пользователи                  |                      |                 |                     |      |                       |       |
|-----------------------------------------|----------------------|-----------------|---------------------|------|-----------------------|-------|
| Отчётный период 08-09-2020 - 22-09-2020 |                      |                 |                     |      |                       | Поиск |
| Пользователи                            |                      |                 |                     |      |                       |       |
| Применить                               |                      |                 |                     |      |                       |       |
|                                         |                      |                 |                     |      |                       | 50 💌  |
| Имя пользователя                        | Псевдоним            | Табельный номер | Создан              | acoz | Администратор         |       |
| 1                                       | 2                    |                 | 12-09-2020 06:19:06 |      | Главный администратор |       |
| admin123123123                          | admin123123123       |                 | 11-09-2020 14:29:36 |      | Главный администратор |       |
| Administrator                           | Administrator        |                 | 17-09-2020 18:42:25 |      | testadminivanIdap     |       |
| automflash_admin_01                     | IVAN ADMIN           |                 | 22-09-2020 12:42:22 |      | Главный администратор |       |
| automflash_user_0                       | Иван Автотестировщик |                 | 22-09-2020 11:06:07 |      | Главный администратор |       |

Рис.: 2.52. Интерфейс отчёта «Созданные пользователи»

- «Имя пользователя» имя учётной записи в Системе;
- «Псевдоним» имя пользователя, доступное другим пользователям;
- «Табельный номер» табельный номер;
- «Создан» дата и время, когда был создан пользователь;
- «Администратор» кто является администратором пользователя.

## Доступ к объектам

Отчёт **«Доступ к объектам»** позволяет получить информацию о том, к каким объектам, какие пользователи, с какого IP имеют доступ и что именно делали.

Предусмотрен поиск требуемых строк, управление размером страниц и переход по ним, а также выбор отчетного периода.

| Доступ к объектам              |                  |                    |                 |                           |                 |                               |                     |             |
|--------------------------------|------------------|--------------------|-----------------|---------------------------|-----------------|-------------------------------|---------------------|-------------|
| Отчётный период 08-09-2020 - 2 | 22-09-2020       |                    |                 |                           |                 |                               |                     | Поиск       |
| Применить                      |                  |                    |                 |                           |                 |                               |                     |             |
| 1 2                            |                  |                    |                 |                           |                 |                               |                     | 50 🕶        |
| Объект                         | Имя пользователя | Псевдоним          | Табельный номер | Структурное подразделение | IP пользователя | Действие                      | Количество запросов | Размер (МБ) |
| Common for links               | iyakimkin        | Иван Якимкин       |                 |                           | 88.210.29.7     | Загрузка документов на сервер | 217                 | 220.03      |
| msoftgroup-data-6cce5431377e   | azharchenko      | Александр Жарченко |                 |                           | 176.14.216.192  | Скачивание файла с сервера    | 213                 | 58.16       |
| ркерке                         | iyakimkin        | Иван Якимкин       |                 |                           | 88.210.29.7     | Загрузка документов на сервер | 95                  | 2504.95     |
| msoftgroup-data-6cce5431377e   | azharchenko      | Александр Жарченко |                 |                           | 176.14.216.192  | Загрузка документов на сервер | 78                  | 115.87      |
| чужая2                         | iyakimkin        | Иван Якимкин       |                 |                           | 88.210.29.7     | Загрузка документов на сервер | 64                  | 101.15      |

Рис.: 2.53. Интерфейс отчёта «Доступ к объектам»

- «Объект» объект доступа;
- «Имя пользователя» имя учетной записи в Системе;
- «Псевдоним» имя пользователя, доступное другим пользователям;
- «Табельный номер» табельный номер;
- «Структурное подразделение» наименование структурного подразделения;
- «IP пользователя» IP, с которого было проведено действие;
- «Действие» действие, которое было применено;
- «Количество запросов» количество запросов пользователя к Системе;
- «Размер (Мб)» размер использованной памяти в мега байтах.

#### Назначенные роли пользователей

Отчёт **«Назначенные роли пользователей»** позволяет получить информацию о том, какая роль какому пользователю была назначена.

Предусмотрен поиск требуемых строк, управление размером страниц и переход по ним, а также выбор отчётного периода и конкретного(-ых) пользователя(-ей).

| Назначенные роли пользователей          |                      |                             |       |
|-----------------------------------------|----------------------|-----------------------------|-------|
| Отчётный период 08-09-2020 - 22-09-2020 |                      |                             | Поиск |
| Роли                                    |                      |                             |       |
| Применить                               |                      |                             |       |
|                                         |                      |                             | 50 🕶  |
| Имя пользователя                        | Псевдоним            | Роли                        |       |
| 1                                       | 2                    | Администратор пользователей |       |
| admin123123123                          | admin123123123       | Пользователь                |       |
| Administrator                           | Administrator        | Пользователь                |       |
| Administrator                           | Administrator        | Администратор пользователей |       |
| automflash_admin_01                     | IVAN ADMIN           | Администратор пользователей |       |
| automflash_user_0                       | Иван Автотестировщик | Пользователь                |       |

Рис.: 2.54. Интерфейс отчёта «Назначенные роли пользователей»

- «Имя пользователя» имя учетной записи в Системе;
- «Псевдоним» имя пользователя, доступное другим пользователям;
- «Роли» название роли пользователя.

## CSV Отчёты

Пункт **«CSV Отчёты»** позволяет формировать все вышеперечисленные отчёты в виде CSV-файлов.

В браузере отображаются все имеющиеся на данный момент отчеты.

Предусмотрен поиск требуемых строк, а также управление размером страниц и переход по ним.

| CSV O   | тчеты                                                                                                    |                     |           |                      |                          |
|---------|----------------------------------------------------------------------------------------------------|---------------------|-----------|----------------------|--------------------------|
| 🗙 Удали | Ъ                                                                                                    |                     |           |                      | Поиск<br>50 <del>•</del> |
|         | Модуль                                                                                                    | Дата                | Объем     | Состояние готовности |                          |
|         | Пользователи                                                                                                    | 30-08-2020 17:23:13 | 26.02 KB  | Готов                |                          |
|         | Изменение доступов                                                                                                    | 27-08-2020 16:44:05 | 6.11 KB   | Готов                |                          |
|         | Пользователи                                                                                                    | 17-08-2020 12:14:22 | 13.06 KB  | Готов                |                          |
|         | Созданные пользователи                                                                                                    | 17-08-2020 12:14:18 | 983 Bytes | Готов                |                          |
|         | Список устройств пользователя                                                                                                    | 17-08-2020 12:14:14 | 890 Bytes | Готов                |                          |
|         | Журнал состояния выделенной памяти                                                                                                    | 30-07-2020 11:26:48 | 7.43 KB   | Готов                |                          |
|         | Использование дисков                                                                                                    | 30-07-2020 11:26:44 | 4.08 KB   | Готов                |                          |
|         | Журнал активности гостевой системы                                                                                                    | 30-07-2020 11:26:38 | 8.23 KB   | Готов                |                          |
|         | Журнал активности пользователей                                                                                                    | 30-07-2020 11:26:33 | 2.05 MB   | Готов                |                          |
|         | Пользователи                                                                                                    | 30-07-2020 11:24:11 | 8.04 KB   | Готов                |                          |
|         | Синоронизация с АD                                                                                                    | 24-07-2020 11:51:00 | 110 Bytes | Готов                |                          |
|         | Журнал активности гостевой системы                                                                                                    | 24-07-2020 11:39:38 | 7.03 KB   | Готов                |                          |
|         | Пользователи                                                                                                    |                     |           | Добавить             |                          |
|         | Журнал атклености лопозователей<br>Журнал атклености лопозователей<br>Курнал астояствоя постебай системы<br>Курнал астояствоя въделененой ламати<br>Стиско устройств кользователей<br>Подалночеми кользователей<br>Объяти доступа объязание пользователей<br>Астичность в система<br>Содалные пользователи<br>Доступ кользователей<br>Назмеченные роги пользователей<br>Назмеченные роги пользователей<br>Астория объе вогисема |                     |           |                      |                          |

Рис.: 2.55. Интерфейс пункта «CSV Отчёты»

Для формирование нового отчета необходимо выбрать его из меню и нажать на

| ссылку | «Добавить»                                                                                                    | бавить |                     |           |          |
|--------|----------------------------------------------------------------------------------------------------|--------|---------------------|-----------|----------|
|        | Синхронизация с AD                                                                                                |        | 22-06-2018 13:30:36 | 324 Bytes | Готов    |
|        | Пользователи<br>Журнал активности пользователей<br>Журнал активности гостевой системы                             |        |                     |           | Добавить |
|        | Использование дисков<br>Журнал состояния выделенной памяти<br>Список устройств пользователя<br>Синхронизация с AD |        |                     |           |          |

Рис.: 2.56. Фокус на открытом списке доступных для формирования отчётов

О готовности отчета говорит его цвет. Если цвет черный, значит отчёт ещё формируется. Как только цвет стал голубым - отчёт готов и его можно скачать.

Для того, чтобы скачать отчёт, когда он будет сформирован - нужно на нажать на его имя.

Для удаления отчёта необходимо его маркировать и нажать на кнопку «Удалить»

Удалить

## Замки

Раздел меню **«Замки»** предоставляет возможности по управлению замками обработки накопителей и файлов.

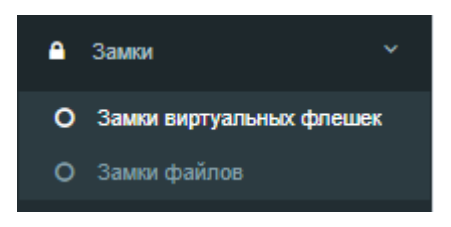

Рис.: 2.57. Развёрнутый пункт меню «Замки»

## Замки виртуальных флешек

Пункт **«Замки виртуальных флешек»** предоставляет информацию о всех активных замках на синхронизациях, осуществляемых пользователями данного администратора.

| 3ar | Замки виртуальных флешек             |                                   |                                                |                  |         |                  |                     |                     |              |
|-----|--------------------------------------|-----------------------------------|------------------------------------------------|------------------|---------|------------------|---------------------|---------------------|--------------|
| ×   | Удалить                              |                                   |                                                |                  |         |                  |                     |                     |              |
|     | ID                                   | Флешка                            | Путь к файлам                                  | Имя пользователя | Активен | Только на чтение | Создан              | Изменён             | ld клиента   |
|     | cb27c1f2-f693-11ea-9b4d-525400c3fa68 | чужая2                            | C:\Users\Администратор\Desktop\чужая2          | iyakimkin        | 1       | Her              | 2020-09-14 17:10:33 | 2020-09-15 16:07:57 | F62CDBC31C8D |
|     | ec205820-f665-11ea-9b4d-525400c3fa68 | ркерке                            | C:\Users\Администратор\Desktop\Hoвая папка (3) | iyakimkin        | 1       | Нет              | 2020-09-14 17:10:57 | 2020-09-15 16:07:57 | F62CDBC31C8D |
|     | 8730af8e-fcb0-11ea-9b4d-525400c3fa68 | тест на синхру с разных устройств |                                                | iyakimkin        | 1       | Да               | 2020-09-22 16:40:06 | 2020-09-22 17:04:52 | 731FA107F25C |
|     | 45839527-f7fc-11ea-9b4d-525400c3fa68 | Test_09                           | C:\Projects\MFlash\Test\Test_09                | test22           | 1       | Нет              | 2020-09-16 12:09:32 | 2020-09-22 17:49:08 | 5EFFCE4B0614 |
|     | ebb2e726-f76a-11ea-9b4d-525400c3fa68 | Kopie (5)                         | C:\Melnikov\Kopie (5)                          | test22           | 1       | Her              | 2020-09-15 19:06:18 | 2020-09-15 19:06:18 | 7682E33CF914 |
|     | a19e87f1-f74c-11ea-9b4d-525400c3fa68 | Test_02                           | C:\Projects\MFlash\Test\Test_02                | test22           | 1       | Да               | 2020-09-15 23:17:29 | 2020-09-22 17:49:08 | 5EFFCE4B0614 |
|     | 8730af8e-fcb0-11ea-9b4d-525400c3fa68 | тест на синхру с разных устройств |                                                | iyakimkin        | 1       | Her              | 2020-09-22 11:49:33 | 2020-09-22 16:25:59 | F62CDBC31C8D |
|     | 879c5668-f790-11ea-9b4d-525400c3fa68 | TEST_03                           | C:\PROJECTS\MFLASH\TEST\TEST_03                | test22           | 1       | Нет              | 2020-09-15 23:18:16 | 2020-09-22 17:49:08 | 5EFFCE4B0614 |
|     |                                      |                                   |                                                |                  |         |                  |                     |                     |              |

Рис.: 2.58. Интерфейс пункта «Замки виртуальных накопителей»

Для удаления замка необходимо его маркировать и кликнуть по кнопке

Удалить

### Замки файлов

Пункт **«Замки файлов»** предоставляет информацию о всех активных замках на редактируемых пользователями данного администратора файлах.

| Замки файлов     |               |             |         |                  |         |        |            |
|------------------|---------------|-------------|---------|------------------|---------|--------|------------|
| <b>ж</b> Удалить |               |             |         |                  |         |        |            |
| Имя пользователя | Имя документа | ld npouecca | Процесс | Только на чтение | Счётчик | Создан | ld клиента |

Рис.: 2.59. Интерфейс пункта «Замки файлов»

Для удаления замка необходимо его маркировать и кликнуть по кнопке

Удалить

#### Уведомления

Раздел меню «Уведомления» предоставляет возможности по управлению сообщениями, которые администратор хочет отправить или уже отправил своим пользователям.

Имеется три возможности отправить эти сообщения:

- По электронной почте;
- Дополнительным окном при авторизации пользователя в систему;
- Окном сообщений внутри интерфейса пользователя при клике по иконке по виджету уведомлений.

| Уведомления          |         |                       |                  |          |           |                 |                     |                     |                     |                 |       |
|----------------------|---------|-----------------------|------------------|----------|-----------|-----------------|---------------------|---------------------|---------------------|-----------------|-------|
| + Добавить × Удалить |         |                       |                  |          |           |                 |                     |                     |                     |                 | Поиск |
|                      |         |                       |                  |          |           |                 |                     |                     |                     |                 | 50 🕶  |
| Название             | Активен | Имя пользователя      | Все пользователи | По почте | В систему | При авторизации | Действительно с     | Действительно до    | Создан              | Изменён         |       |
| ≡ Оповещение!        | ×       | Главный администратор |                  | *        | ~         |                 | 22-09-2020 00:00:00 | 22-09-2020 00:00:00 | 22-09-2020 17:55:16 | 22-09-2020 17:5 | 5:16  |
|                      |         |                       |                  |          |           |                 |                     |                     |                     |                 |       |

Рис.: 2.60. Интерфейс раздела «Уведомления»

Предусмотрен поиск требуемых строк, а также управление размером страниц и переход по ним.

- «Название» название сообщения;
- «Активен» статус активности;
- «Имя пользователя» кто сформировал сообщение;
- «Все пользователи» всем ли пользователям должно быть показано;
- «По почте» отправляется по электронной почте;
- «В систему» отображается в интерфейсе портала;

- «При авторизации» отображается при авторизации пользователем в системе;
- «Действительно с» дата, с которой сообщение действительно;
- «Действительно по» дата, по которую сообщение действительно;
- «Создан» дата, когда сообщение было создано;
- «Изменен» дата, когда сообщение было последний раз изменено.

Для удаления сообщения(-ий) необходимо его(-их) маркировать и кликнуть

| нажать кноп | ку «Vлалить» | Удалить    |             |            |        |    |        |
|-------------|--------------|------------|-------------|------------|--------|----|--------|
|             | ку «Удалино» |            | •           |            |        |    |        |
| Для         | формировани  | е нового   | сообщения   | необходимо | нажать | на | кнопку |
| «Добавить»  | + Добавить   | и заполнит | ъ открывшую | ся форму.  |        |    |        |

| Уведомл  | тение   |    |       |           |         |                    |
|----------|---------|----|-------|-----------|---------|--------------------|
| Основное | English | Py | сский |           |         |                    |
|          |         |    |       |           | Активен | ٥                  |
|          |         |    |       | н         | звание  | Название           |
|          |         |    |       | Пользе    | ватели  | Пользователи       |
|          |         |    |       |           | Тип     | Tun                |
|          |         |    |       | Дата акти | вности  |                    |
|          |         |    |       |           |         | Опленить Сохранить |

Рис.: 2.61. Интерфейс добавления нового уведомления

Требуемые языки сообщения определяются локализацией пользователей данного администратора.

Раздел «Основное». В данном разделе задается:

- Название сообщения;
- Адресат(-ы) сообщения;

Если поле не заполнено, то сообщение передается всем доступным пользователям. Иначе можно выбрать получателя из списка, отображаемого при нажатии на поле.

| Пользователи    | Пользователи   |
|-----------------|----------------|
| Тип             | 2              |
|                 | admin          |
| Дата активности | admin123123123 |
|                 | Администратор  |
|                 | Administrator  |
|                 | IVAN ADMIN     |
|                 |                |

Рис.: 2.62. Открытый список поля «Пользователи»

• Тип доставки;

Выбирается из списка, отображаемого при клике на поле.

| Тип             | Тип             |
|-----------------|-----------------|
|                 | В систему       |
| дата активности | При авторизации |
|                 | По почте        |
|                 |                 |

Рис.: 2.63. Открытый список поля «Тип»

• Срок активности сообщения;

Если поле не заполнено, то сообщение действительно с текущей даты без ограничения срока.

При клике на поле отображается календарь для формирования интервала активности.

| Дата активности 🗹 22-09-2020 - 22-09-2020 |            |               |    |    |    |    |              |    |    |    |    |    |           |          |  |  |
|-------------------------------------------|------------|---------------|----|----|----|----|--------------|----|----|----|----|----|-----------|----------|--|--|
|                                           | 22-09-2020 |               |    |    |    |    | 22-09-2020   |    |    |    |    |    | Применить | Отменить |  |  |
|                                           | <          | Сентябрь 2020 |    |    |    |    | Октябрь 2020 |    |    |    |    | >  |           |          |  |  |
|                                           | Пн         | Вт            | Ср | Чт | Пт | Сб | Bc           | Пн | Вт | Ср | Чт | Пт | Сб        | Bc       |  |  |
|                                           | 31         | 1             | 2  | 3  | 4  | 5  | 6            | 28 | 29 | 30 | 1  | 2  | 3         | 4        |  |  |
|                                           | 7          | 8             | 9  | 10 | 11 | 12 | 13           | 5  | 6  | 7  | 8  | 9  | 10        | 11       |  |  |
|                                           | 14         | 15            | 16 | 17 | 18 | 19 | 20           | 12 | 13 | 14 | 15 | 16 | 17        | 18       |  |  |
|                                           | 21         | 22            | 23 | 24 | 25 | 26 | 27           | 19 | 20 | 21 | 22 | 23 | 24        | 25       |  |  |
|                                           | 28         | 29            | 30 | 1  | 2  | 3  | 4            | 26 | 27 | 28 | 29 | 30 | 31        | 1        |  |  |
|                                           | 5          | 6             | 7  | 8  | 9  | 10 | 11           | 2  | 3  | 4  | 5  | 6  | 7         | 8        |  |  |
|                                           |            |               |    |    |    |    |              |    |    |    |    |    |           |          |  |  |

Рис.: 2.64. Календарь поля «Дата активности»

• Раздел языков;

Поле «Заголовок» – заголовок сообщения;

Поле «Уведомление» – текст сообщения.

| Уведомление              |                    |
|--------------------------|--------------------|
| Основное English Русский |                    |
| Заголов                  | Наименование       |
| Уведомлен                | Сообщение          |
|                          |                    |
|                          |                    |
|                          |                    |
|                          | Å                  |
|                          | Отменить Сохранить |

Рис.: 2.65. Интерфейс тела создаваемого уведомления

Для редактирования/удаления уже существующего уведомления нужно нажать

на кнопку вызова меню 📃

| -       | Горриный |
|---------|----------|
| Редакти | ровать   |
|         | มผั      |
| Удалить |          |
| _       | F        |

Рис.: 2.66. Контекстное меню уже существующего уведомления

Пункт **«Редактирование»** дает возможность изменить содержимое атрибутов сообщения и активировать/деактивировать его.

| Уведомление              |                           |
|--------------------------|---------------------------|
| Основное English Русский |                           |
| Активе                   | 4 🖸                       |
| Названи                  | е Оповещение!             |
| Пользовател              | × azharic                 |
| Ти                       | * В систему • По почте    |
| Дата активност           | a Z2-09-2020 - 22-09-2020 |
|                          | Отменить Сохранить        |

Рис.: 2.67. Интерфейс редактирования уведомления

## Максимальное количество версий в архиве

Можно ограничить количество версий одного и того же файла в контроле версий настройкой по пути **«Настройки» > «Собственные» > «Количество версий в архиве»** 

| Время хранения файлов в днях  | 1                             |
|-------------------------------|-------------------------------|
| Время жизни ссылки            | Время жизни ссылки            |
| Установить размер памяти (Mb) | Установить размер памяти (Mb) |
| Количество версий в архиве    | Количество версий в архиве    |

Рис.: 2.68. Количество версий в архиве